| Webprint                                                           |                                                                                                    |                                                      |                        |                |  |  |  |  |
|--------------------------------------------------------------------|----------------------------------------------------------------------------------------------------|------------------------------------------------------|------------------------|----------------|--|--|--|--|
|                                                                    | PaperCutMF                                                                                                    |                                                      |                        |                |  |  |  |  |
| Ga naar <b>print.odisee.be</b><br>(ook voor academische studenten) | Summary<br>(s) Rates<br>(c) Redeem Card                                                                                                    | Summary                                              | ٢                      | PRINT JOE      |  |  |  |  |
| Klik op <b>webprint</b>                                            | C Transfers   Image: Constraint of the second print of the second pr | -181,116 €<br>Activity                               | Balance history for u0 | 657<br>1071428 |  |  |  |  |
| Selecteer een printer                                              | Jobs Pending Release                                                                                                    | -USD20.000<br>-USD40.000<br>-USD60.000<br>-USD80.000 |                        |                |  |  |  |  |

Klik onderaan op Print options and account selection

## Klik op **Upload documents**

Klik op **Upload from computer** en selecteer het te printen bestand. Opgelet: enkel pdf; A4-formaat; geprint op beide zijden

## Klik op **Upload & complete**

Van zodra de melding verschijnt **Vastgehouden in wachtrij** kan de printopdracht afgehaald worden op eender welke printer op de campus.

| SUBMIT TIME                | PRINTER                            | DOCUMENT NAME                             | PAGES | соѕт       | STATUS                      |
|----------------------------|------------------------------------|-------------------------------------------|-------|------------|-----------------------------|
| Nov 14, 2019 3:41:01<br>PM | prpsdm0002\CopierStudentBlackWhite | Affiche - Verboden eten en<br>drinken.pdf | 1     | 0,035<br>€ | Vastgehouden in<br>wachtrij |

Herladen printkrediet via: printkrediet.odisee.be

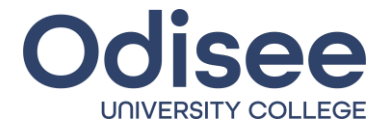